## **Molecule Shapes Simulation**

Go to our class web site and tap on the Digital Content tab. Then scroll down to the end of Unit 3 for the simulation. In this simulation, you'll be exploring the shapes of various molecules and what happens to the shape when more 'stuff' is added to a molecule.

## Part 1: Electron Domains

- 1. Explore the *Model* screen of the simulation. As you explore, answer the following questions:
  - A. How does adding an **atom** affect the position of existing atoms or lone pairs?
  - B. How does adding a **lone pair** affect the position of existing atoms and lone pairs?
- 2. Is the effect of adding bonded **atoms** and **lone pairs** to the central atom similar? Explain why this could be the case.

We can think of a bond or a lone pair of electrons as a 'domain' of electrons. Single bonds, double bonds, and triple bonds each count as one domain.

- 3. How do the electrons in bonds (bonding domains) differ from lone pairs (non-bonding domains)?
- 4. What happens to the **bond angle** when you add or remove an electron domain?
- 5. Can you force the atoms into new configurations by pushing atoms around? What does this suggest about the configuration of atoms in real molecules?
- 6. What is the difference between *Electron Geometry* and *Molecule Geometry*?
- 7. In one or two grammatically correct sentences, write a definition for the term *Molecule Geometry*.

Name:

## Part 2: Drawing Molecules to Show 3-Dimensionality (Model 2)

Line, Wedge and Dash Drawings

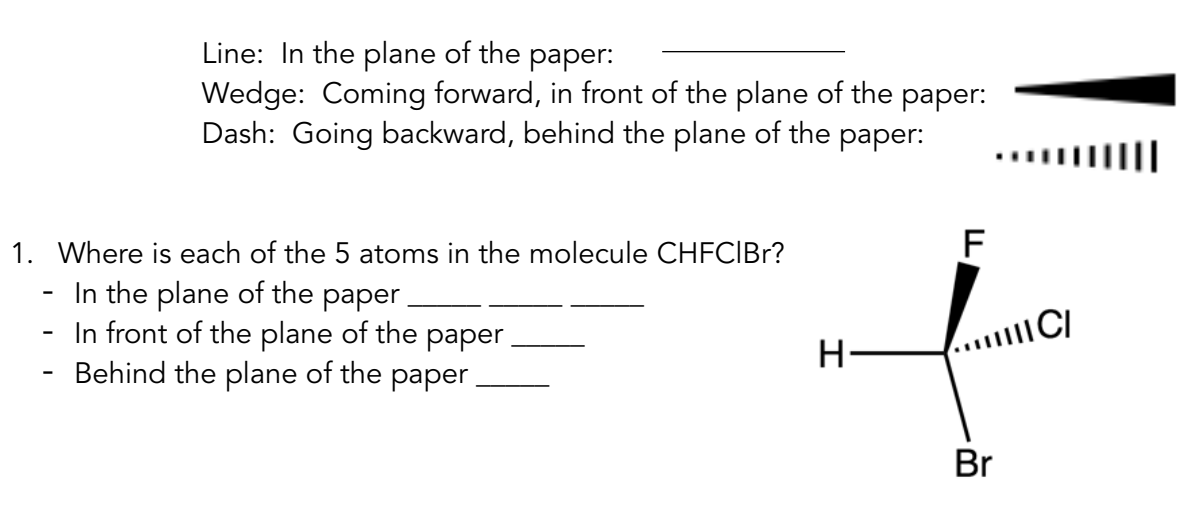

2. Using the *Model* screen, add bonding domains (•) to the central atom (°). Using lines, wedges and dashes from Model 2, draw each molecule's shape.

| Bonding Domains<br>Around Central Atom | Drawing of Shape | Electron Geometry | Bond Angles |
|----------------------------------------|------------------|-------------------|-------------|
| 2                                      | ••               | Linear            | 180°        |
| 3                                      | Ο                |                   |             |
| 4                                      | 0                |                   |             |
| 5                                      | 0                |                   |             |
| 6                                      | Ο                |                   |             |

Name:

3. In the *Model* screen, build a molecule with 5 atoms attached to the central atom. Look at the molecule geometry and electron geometry. **Predict** what will happen to the molecule geometry as you replace atoms with lone pairs.

| Your Prediction: |  |  |
|------------------|--|--|
|                  |  |  |
|                  |  |  |

4. In the following table draw the **molecule geometry**. As a group, make a **prediction for each first**, and then compare you answers with the simulation.

| Number of<br>Domains Around<br>Central Atom | 1 Lone Pair | 2 Lone Pairs | 3 Lone Pairs | 4 Lone Pairs |
|---------------------------------------------|-------------|--------------|--------------|--------------|
| 3                                           |             |              |              |              |
| 4                                           |             |              |              |              |
| 5                                           |             |              |              |              |
| 6                                           |             |              |              |              |

Name:

## Part 3: Comparing Model vs. Real Molecules

- 1. Explore the *Real Molecules* screen.
  - C. List the molecules that show a **difference in bond angle** between 'Real' and 'Model'. Note: differences in bond angle may be small.

| Molecule | Number of Lone Pair Domains |
|----------|-----------------------------|
|          |                             |
|          |                             |
|          |                             |
|          |                             |
|          |                             |

D. What do all of the molecules in the table have in common?

- E. What trend do you observe that distinguishes lone pairs from bonding pairs?
- 2. Use the simulation to build a system with 5 domains. This is called a trigonal bipyramidal structure. The two different sites in a trigonal bipyramid are labeled as A and B in the drawing to the right.
  - F. Each A tom is adjacent to 3 B atoms. What is the A-C-B bond angle?

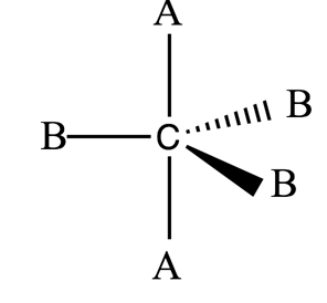

- G. Each B atom is adjacent to 2 A atoms and 2 B atoms. What is the B-C-B bond angle?
- H. In a system with 4 atoms and 1 lone pair, predict whether the lone pair will be in a B site or an A site. Explain.
- I. Examine the molecule SF<sub>4</sub> in the Real Molecules screen to check your prediction from question C. Which interactions are more important in determining where the lone pair will go?